## PROCEDURA PER CANDIDARSI

Per accede alla pagina di compilazione, occorre seguire i seguenti passi:

- 1. La registrazione degli utenti per l'accesso ai bandi telematici della Regione Basilicata dovrà prevedere i seguenti passaggi obbligatori:
  - a) L'utente dovrà registrarsi online all'indirizzo https://ibasho.basilicatanet.it/ibasho\_manager/index\_r2.jsp O se già registrato dovrà verificare la bontà delle credenziali provando ad effettuare un accesso a https://ibasho.basilicatanet.it/IbashoMyPage
  - b) L'utente dovrà richiedere attivazione del PIN seguendo la procedura online all'indirizzo: http://richieste.regione.basilicata.it/pin/
  - c) L'utente dopo essersi presentato allo sportello (U.R.P. Regionali) ed aver ricevuto il Codice di Attivazione dovrà collegarsi all'indirizzo https://ibasho.basilicatanet.it/IbashoMyPage, cliccare sulla funzione "Attiva PIN", inserire il codice di attivazione in suo possesso e a quel punto l'utente potrà disporre del PIN, stampandone una copia oppure ricevendone una copia sulla propria casella email.
- 2. Con le credenziali di accesso, acquisite durante la fase di registrazione, a partire dalla data di pubblicazione del bando e fino alle ore 12 del sessantesimo giorno dalla data di pubblicazione sarà possibile compilare il modello di formulario telematico tramite accesso al sito www.basilicatanet.it > servizi on-line > centrale bandi o alternativamente www.basilicatanet.it > consultazione > avvisi . Alle domande che risulteranno candidabili sulla base dei dati dichiarati, sarà assegnato automaticamente un numero identificativo.